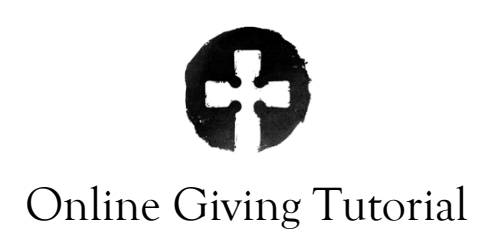

(Using SUBSPLASH for the first time.)

1. Visit Savior's Giving Page: <u>friendsofthesavior.org/giving</u>

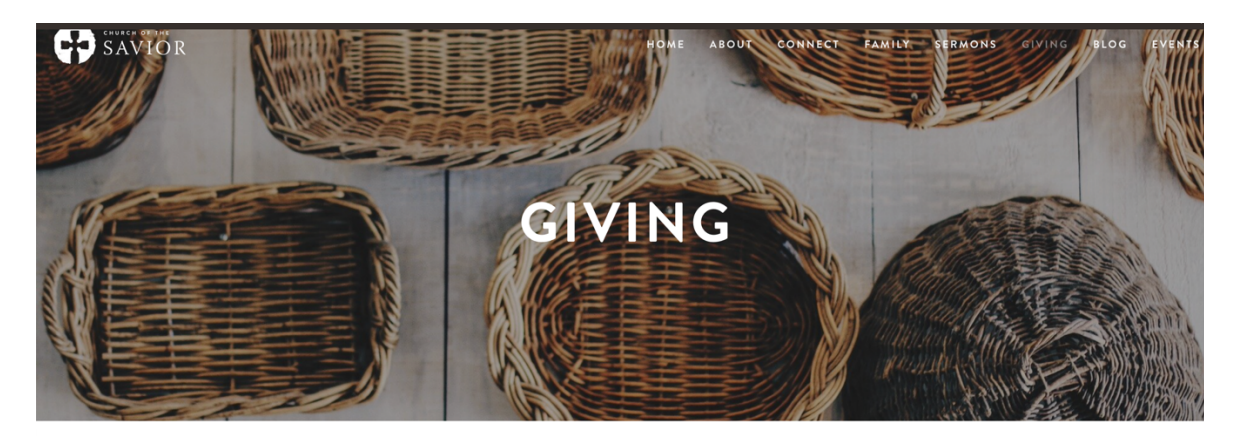

## Thank you for your gift!

Your tax-deductible gift helps us preach the Gospel and to serve under-resourced people in our area. You can give either from your bank account or credit card. You may also cover the processing fees, if you wish. (Covering those is tax-deductible for you.) *Thank you!* If you have any questions, please contact Savior's bookkeeper, Jeanann@friendsofthesavior.org.

2. Locate Giving portal.

| FREQUEN | ICY            |           |                |       |
|---------|----------------|-----------|----------------|-------|
| One-T   | ime Wee        | kly       | Monthly        | Every |
|         | Enter a dollar | amount to | o make a gift. |       |

Open drop down menu. Select the appropriate "Fund".
 (Ex: General Fund, Christ Our Peace – Oak Park, Benevolence Fund)

|            | -                                     |
|------------|---------------------------------------|
|            | FUND                                  |
|            | General Fund                          |
|            | Christ Our Peace - Oak Park           |
|            | Benevolence Fund                      |
| \$         | One-Time Weekly Monthly Every T       |
| $\bigcirc$ | Enter a dollar amount to make a gift. |
|            |                                       |
|            |                                       |
|            |                                       |
|            |                                       |
|            | Next                                  |
|            |                                       |

4. Select "Frequency" of gift.(Ex: One-Time, Weekly, Monthly, Every Two Weeks, Twice a Month)

|            | FUND                              |        |
|------------|-----------------------------------|--------|
|            | Choose a fund                     | ~      |
|            | FREQUENCY Mastella                | Even T |
| $\bigcirc$ | Enter a dollar amount to make a g | ift.   |
|            |                                   |        |
|            |                                   |        |
|            |                                   |        |

5. Enter Giving Amount \$\_\_\_\_ and click "Next".

|      | FUND<br>General Fund         | $\bigcirc$ |
|------|------------------------------|------------|
| \$10 | One-Time Weekly Monthly Even | y T        |
|      | on November 3, 2021          |            |
|      | Next                         |            |

6. Arrive at the SUBSPLASH landing page and select "Continue with Email".

| < | Church of the Savior                   | ٩ |
|---|----------------------------------------|---|
|   | <sup>°</sup> 10                        |   |
|   | Choose an option to sign up or log in. |   |
|   | Continue with Email                    |   |
|   | Continue with Facebook                 |   |
|   | Or                                     |   |
|   | Continue as Guest                      |   |
|   | SUBSPLASH*                             |   |

7. As a <u>first-time user</u> of SUBSPLASH, you will need to <u>Sign up</u>.

Please sign up using the email account listed in Breeze (Savior's online church database).

|             | Log in                     | Sign up                                                                   |  |
|-------------|----------------------------|---------------------------------------------------------------------------|--|
| Create      | e a new                    | account                                                                   |  |
| First name  | 9                          | Last name                                                                 |  |
| Email add   | ress                       |                                                                           |  |
| Create pa   | ssword                     |                                                                           |  |
| Confirm p   | assword                    |                                                                           |  |
| By clicking | on Create acco<br>of Use a | unt, you agree to <b>Subsplash's Terms</b><br>Ind <b>privacy policy</b> . |  |
|             | Cro                        | eate account                                                              |  |
|             | SUE                        | SPLASH <sup>®</sup>                                                       |  |

After your account is created, in the future you will simply "Log in" (with email and password).

| Log in                             | $\geq$                           | Sign up                                             |
|------------------------------------|----------------------------------|-----------------------------------------------------|
| Welcome b                          | ack                              |                                                     |
| Email address                      |                                  |                                                     |
| Password                           |                                  |                                                     |
| Forgot Password                    |                                  |                                                     |
|                                    | Log i                            | n                                                   |
| S                                  | U B S P L<br>© 2021 Subsp        | _ A S H °<br>lash, Inc.                             |
| This site is protected<br>Policy a | by reCAPT<br>nd <b>Terms o</b> f | CHA and the Google <b>Privacy</b><br>Service apply. |

8. After your account is created, a confirmation email is sent to your email address. (Check spam folders).

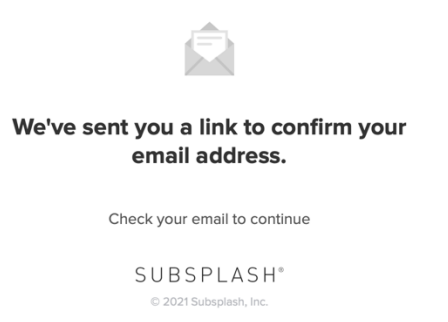

9. Once email address is confirmed, you will click "Continue".

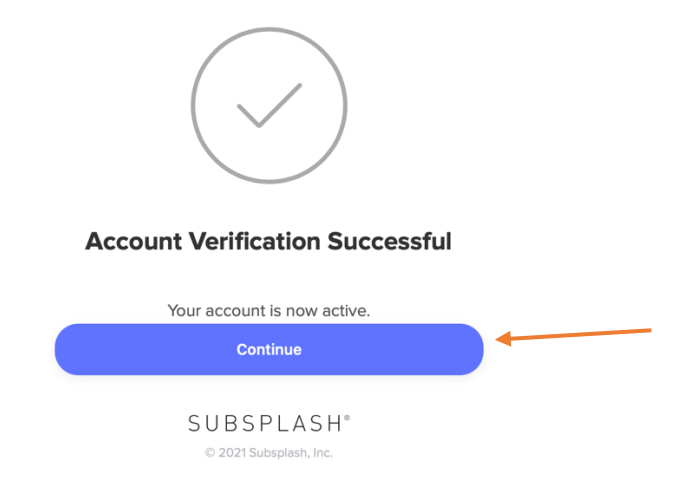

- 10. If you've <u>created an account and logged in</u>, next you will choose "Payment methods".
  - (Ex: "Link to debit or credit card", or "Link to bank account") Please note, the processing fees for Savior are lower when payment runs through the bank account.

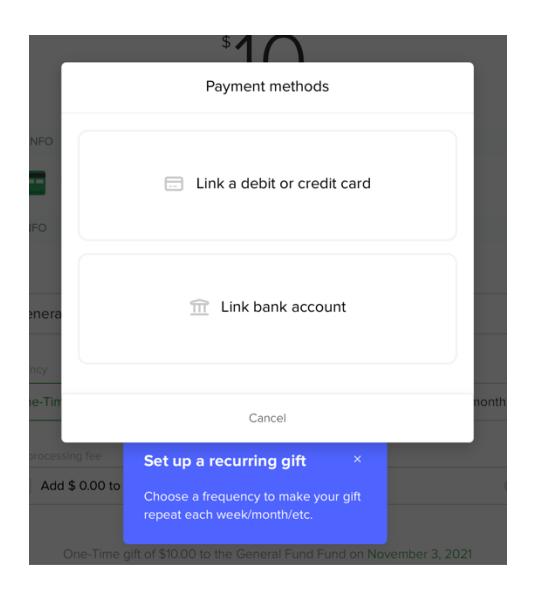

11. If using credit/debit card, enter the card details, and click "Link".

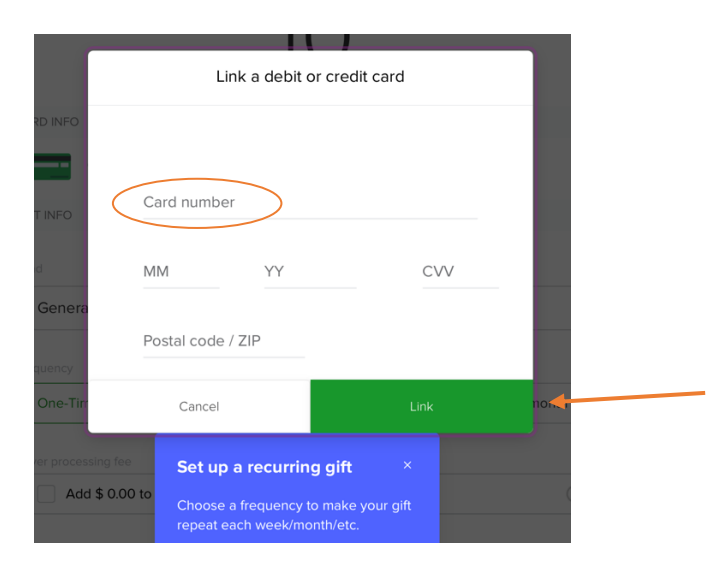

12. If using bank account, select the Account Type from drop down and fill in all account details. And click "Link".

|        | Confirm                | gift   |       |
|--------|------------------------|--------|-------|
|        | Link bank a            | ccount |       |
|        | Account type           |        |       |
| INF    | ✓ Personal<br>Company  |        |       |
|        | Name on account        |        |       |
| 1FO    | Routing number         |        |       |
| enera  | Account number         |        | `     |
| ne-Tin | Confirm Account Number |        | nonth |
| proces | Cancel                 | Link   | •     |
|        | repeat each week/mont  | h/etc. |       |

Setting up your bank account will take a few days. SUBSPLASH will make a few small deposits into the account you provide, then remove them. This takes 2-3 days.

Once you've selected "Link", you will go through a bank account verification process and will receive an email explaining the process. Shown in the text below:

## Verify your bank account to give to Church of the Savior

When you signed up to donate to Church of the Savior using a bank account we made **two test deposits** in your account. The deposits are labeled "Subsplash" from Subsplash Wallet.

Please verify the amounts of these deposits to ensure that your gifts to Church of the Savior are withdrawn from the right bank account.

## VERIFY DEPOSITS

## How do I verify these deposits?

- 1. Find the two small deposits in your online bank statement labeled "Subsplash" from Subsplash Wallet.
- 2. Enter the amounts of these two deposits on the web page linked to this email. Then your bank account will be verified!
- 3. Make sure to enter the two **deposit** amounts-NOT the final withdrawal amount.

13. Lastly, before submitting payment, you are provided the option to give processing fees.

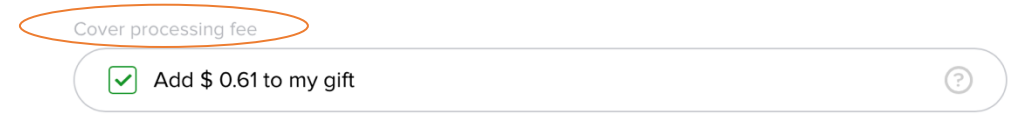

14. Once submitted, you will see that your gift was received!

| Gift Received                                                                                     | ٩ |
|---------------------------------------------------------------------------------------------------|---|
|                                                                                                   |   |
| <b>Gift received, thank you!</b><br>You gave a one-time gift of \$10.61 to the General Fund fund. |   |
| Make another gift                                                                                 |   |
| Return home                                                                                       |   |
|                                                                                                   |   |

A receipt of the transaction will be emailed to the email account you used to make this donation.

15. Looking back to step #6, upon arriving to the SUBSPLASH landing page; you may also donate as a guest, by selecting "Continue as Guest". This is quicker process, but you will have to enter the information each time.

| < | Church of the Savior                                      | ٩ |
|---|-----------------------------------------------------------|---|
|   | <sup>s</sup> 10<br>Choose an option to sign up or log in. |   |
|   | Continue with Email                                       |   |
|   | Continue with Facebook                                    |   |
|   | Or                                                        |   |
|   | Continue as Guest                                         |   |
|   | SUBSPLASH®                                                |   |

When giving as a guest, you will only have the option to give with credit/debit card. And you are only able to give with the frequency of a "One-time" gift.

|                                                                | \$        | 0             |     |
|----------------------------------------------------------------|-----------|---------------|-----|
| Your information                                               |           |               |     |
| First name                                                     |           | Last name     |     |
| Email address                                                  |           |               |     |
|                                                                |           |               |     |
| Payment method     Card number                                 |           |               |     |
| Payment method<br>Card number<br>1234 1234 1234 1234           | 34        |               |     |
| Payment method Card number 1234 1234 1234 1234 Expiration date | 34<br>CVC | ZIP/postal co | ode |

| Sift details                        |         |
|-------------------------------------|---------|
| Fund                                |         |
| General Fund                        | ~       |
| Cover processing fee                |         |
| Add \$0.61 to my gift               |         |
| Memo (optional)                     | 280/280 |
| Add a note to your gift.            |         |
|                                     |         |
| Frequency                           |         |
| One-time                            | ~       |
| Log in to set up a recurring gift 🗲 |         |
| ♥ Confirm your gift                 |         |
| Add a payment method to give        |         |

Questions about giving? You may contact Church of the Savior's *Bookkeeper*, Jean Ann Parker: <u>jeanann@friendsofthesavior.org</u>.